## smiths medical

cadd<sup>°</sup>

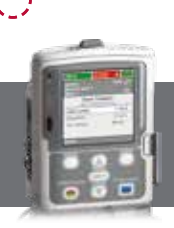

Pompe à perfusion ambulatoire CADD<sup>®</sup>- Solis VIP Mode Continu

## **PROGRAMMATION NOUVEAU PATIENT**

|               |        | $\frown$   |
|---------------|--------|------------|
|               |        | Tâches     |
|               |        |            |
| arrêt/marche  | sélect | Dose bolus |
| $\overline{}$ |        |            |

| Tâches<br>App. s/ sélect pr comm. |  |  |
|-----------------------------------|--|--|
| Paramètres d'affichage et de son  |  |  |
| Modifier heure et date            |  |  |
| Voir les rapports                 |  |  |
| Voir les tâches avancées          |  |  |
| Retour 🔺                          |  |  |

| Tâches avancées<br>App. s/ sélect pr comm. |  |  |
|--------------------------------------------|--|--|
| Param. d'occlusions et détect. d'air       |  |  |
| Paramètres d'alarmes                       |  |  |
| Paramètres de sécurité                     |  |  |
| Lancer prot. nouveau patient               |  |  |
| Retour 🔶                                   |  |  |

| 100 mL 🚺 À l'ar                                 | rêt 📳 🔛    |  |
|-------------------------------------------------|------------|--|
|                                                 | 10:28 AM 🚽 |  |
|                                                 |            |  |
| Sélect. Traitement<br>App. s/ sélect pr choisir |            |  |
| PCA                                             |            |  |
| Continu                                         |            |  |
| Intermittent                                    |            |  |
| Paliers variables                               |            |  |
| Retour 🤝                                        | Valider    |  |

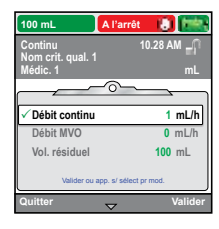

- 1. Pour démarrer la programmation, appuyer sur le bouton Tâches.
- 2. Avec 🔽 sélectionner Voir les tâches avancées + (select).
- 3. Avec 💟 , sélectionner Lancer prot. nouveau patient + (select).
- 4. Entrer le code de sécurité ▼ ou ▲+ select.
- Avec ou , sélectionner Continu + select.
  Sélectionner [Progr. manuel] ou un protocole existant + select.
  Si protocole, sélectionner le nom de la molécule + select.
- 6. Sélectionner **Oui** pour confirmer le choix. Sélectionner **Revoir** pour voir les paramètres de la pompe.
- 7. Ensuite, ajuster chaque paramètre de programmation. Sélectionner un paramètre + **select** puis ♥ ou ▲ et enfin Confirmer.
- Vérifier que chaque paramètre est validé. Le symbole 
   apparaît sur la gauche + Suivant.
- 9. Retirer la pince bleue et connecter la tubulure. Suivre les instructions de la pompe jusqu'au démarrage.
- 10. Démarrer la pompe.

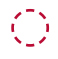

## Changement de consommable

Même volume à perfuser, même programmation

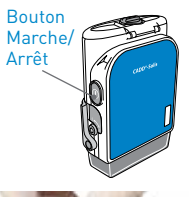

1. Allumer la pompe.

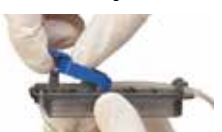

- 2. Retirer la pince bleue puis fixer le consommable à la pompe.
- La pompe demande Purger la tubulure?
  Sélectionner Oui pour purger la tubulure. Sélectionner Non si la tubulure a été purgée manuellement.
- 4. La pompe demande Réinitialiser volume résiduel à XXmL? Sélectionner Oui pour confirmer.
- 5. Entrer le code de sécurité avec ▼ ou ▲ + select si besoin.
- 6. Suivre les instructions pour purger la tubulure.
- 7. Démarrer la pompe.

DOCUMENTATION DESTINÉE AUX PROFESSIONNELS DE SANTÉ. LES PRODUITS DÉCRITS PEUVENT NE PAS ÊTRE ENREGISTRÉS OU DISPONIBLES À LA VENTE AU CANADA OU DANS D'AUTRES PAYS.

Smiths Medical ASD, Inc. Minneapolis, MN 55442, USA Phone : +1-614-210-7300 www.smiths-medical.com Smiths Medical France 3, rue du Pont des Halles 94656 RUNGIS Cedex Tél: +33 (0)1 58 42 50 00 Email: france@smiths-medical.com **EC Authorized Representative** Smiths Medical International Ltd. TN25 4BF, UK Phone: +44 (0) 1233 722100 MPAUCA-1642

smiths medical

Find your local contact information at: www.smiths-medical.com/customer-support

Smiths Medical appartient à Smiths Group pLc, une entreprise mondiale axée sur l'innovation technologique. Veuillez vous reporter au mode d'emploi/manuel de l'opérateur pour obtenir une liste complète des indications, contre-indications, avertissements et mises en garde. CADD et le logo Smiths Medical sont des marques commerciale de Smiths Medical. Le symbole ® signifie que la marque a été déposée auprès de l'office des brevets des États-Unis et dans d'autres pays. Tous les autres noms et marques mentionnés sont des marques de commerce ou de service de leurs propriétaires respectifs. Les produits référencés sont marqués CE. ©2018 Smiths Medical. Tous droits réservés. IN193590FR-012018